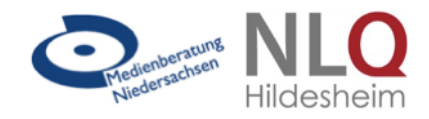

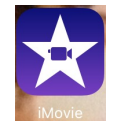

iMovie ist eine Videoschnitt-App, die kostenlos zur Standardsoftware des iPads gehört. Mit der App lassen sich schnell und einfach kleine Filmprojekte realisieren, Videos bearbeiten, untertiteln und vertonen.

Öffnen Sie iMovie und erstellen Sie über das + -Symbol ein neues Projekt. Wählen Sie in dem erscheinenden Fenster aus, dass sie einen Film erstellen wollen (alternativ bietet die App auch eine Trailerproduktion an).

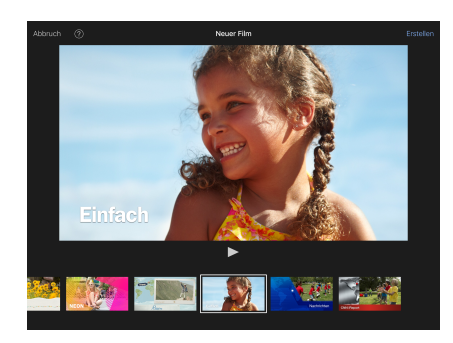

Im nächsten Schritt können Sie verschiedene Vorlagen auswählen, z.B. ein Format einer Nachrichtensendung. In der Regel bietet sich jedoch die einfache Vorlage an (siehe Screenshot links).

Tippen Sie auf Erstellen oben rechts um zur Bearbeitungsoberfläche zu gelangen.

Die Videobearbeitungsoberfläche beinhaltet einen Zugriffsbereich auf die Mediathek des Tablets, eine Bildschirmfläche, auf welcher der ausgewählte Clip vergrößert erscheint sowie eine Timeline, in der die Videoclips bearbeitet werden können.

| Furtig Mein                                                                        | n Film 1                                         |      | ?                       | $\otimes$ | ₽;   |
|------------------------------------------------------------------------------------|--------------------------------------------------|------|-------------------------|-----------|------|
|                                                                                    |                                                  |      | Alles                   |           |      |
|                                                                                    |                                                  |      | Zuletzt hinzugefügt (2) |           | >    |
| Wählen Sie Medien, die Sie einsetzen wollen in der V <b>ideo</b> , Fotos o<br>aus. | der Auc o Übersicht                              |      | Favoriten               |           | >    |
|                                                                                    |                                                  |      | iMovie-Medien           |           | >    |
| Tippen Sie auf 🙆 , um von der Kamera aufzuner                                      | Tippen Sie auf 🙆 , um von der Kamera aufzunehmen |      | iCloud Drive            |           | >    |
| Tippen Sie auf ၇ , um die Hilfe anzuzeigen                                         |                                                  |      |                         |           |      |
|                                                                                    |                                                  |      |                         |           |      |
|                                                                                    |                                                  | Vide | o Fotos                 | ل<br>Auc  | lio  |
|                                                                                    | 0,0 Sek.                                         |      |                         |           | 4/14 |

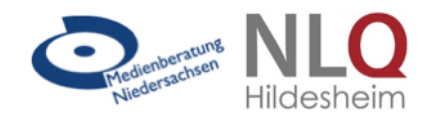

Durch Tippen auf *Alles* erscheinen die zuvor mit der iPad-Kamera aufgenommen Videos in einer Übersicht. Durch Antippen der gewünschten Videos erscheint ein Symbolfeld, durch Tippen auf den nach unten weisenden Pfeil wird das Video in die Timeline kopiert. In der Timeline können mehrere Einzelvideos auf diese Weise aneinandergereiht und bearbeitet werden.

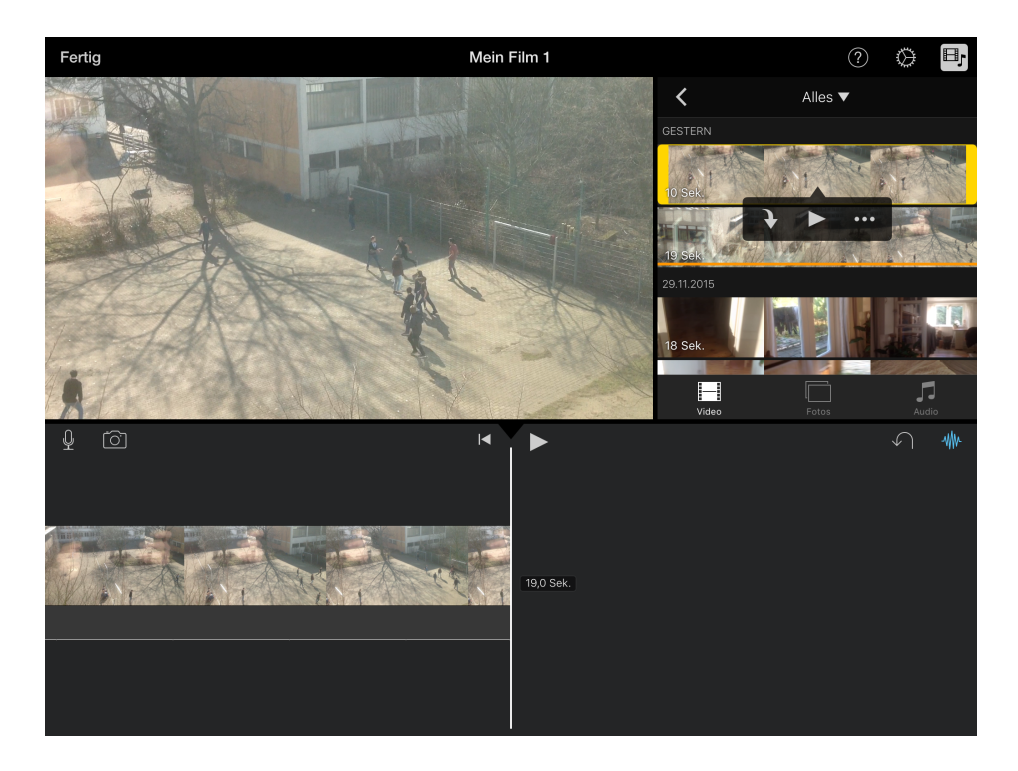

In der Timeline stehen verschiedene Bearbeitungsfunktionen zur Verfügung, die durch Antippen eines Clips sichtbar und jeweils für den gelb markierten Clip angewendet werden können.

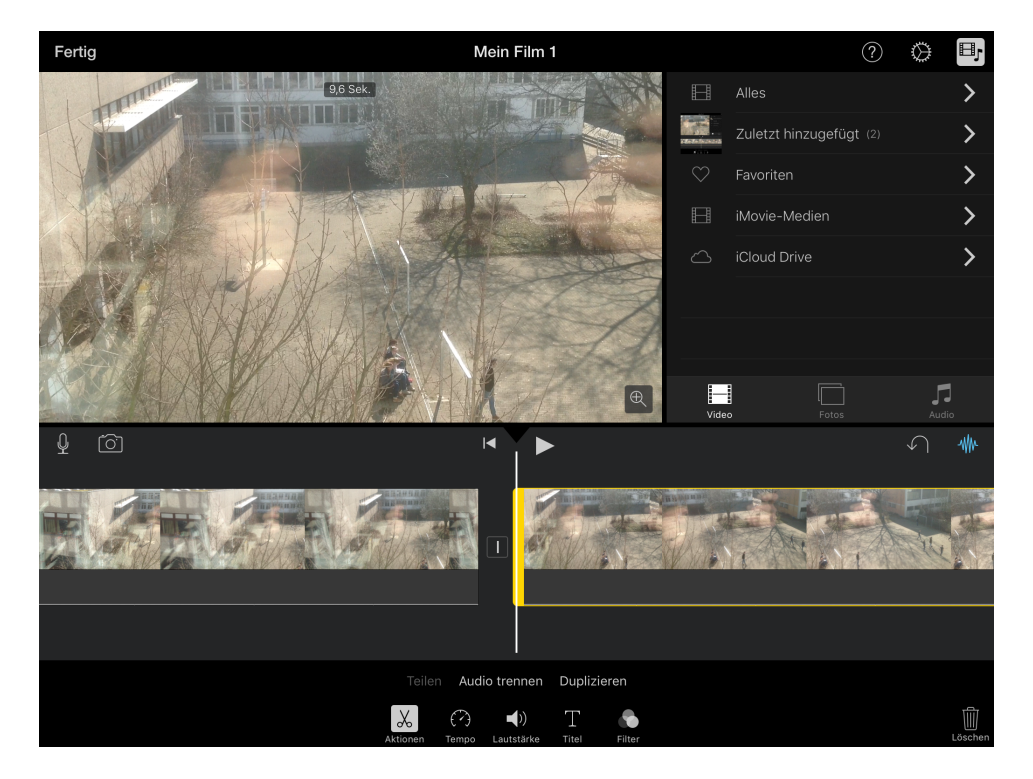

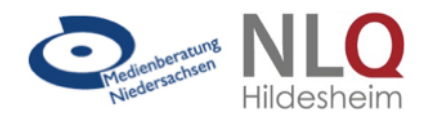

Über das Symbol mit der Schere Aktionen kann

- der Clip geteilt und damit auf die gewünschte Länge gekürzt werden (Teilen),
- die Audio- von der Videospur getrennt werden (Audio trennen), was sich insbesondere für Videos eignet, die nachvertont bzw. mit einem Sprechertext unterlegt werden sollen,
- der Clip kopiert und doppelt eigefügt werden (Duplizieren).

Das Symbol mit der Uhr *Tempo* bietet über einen Regler die Möglichkeit, den Clip langsamer (Schildkrötensymbol) oder schneller (Hasensymbol) ablaufen zu lassen sowie Standbilder hinzuzufügen.

Über das Lautsprecher-Symbol kann die Lautstärke des Clips mittels eines Schiebers angepasst werden.

Unter dem Symbol T (*Titel*) stehen verschiedene Vorlagen für das Einfügen eines Film- bzw. Untertitels, zur Verfügung, unter dem Menüpunkt *Filter* finden Sie verschiedene Farbfilter, die über den Clip gelegt werden können, um spezielle Effekte zu erzielen.

Für das Erstellen eines Erklärvideos ist es sinnvoll, zunächst alle aufgenommenen Filmsequenzen aneinanderzureihen und zu schneiden. Im nächsten Schritt wird die Audiospur von der Filmspur getrennt. Hintergrund- und Umgebungsgeräusche, die beim Dreh mit aufgenommen wurden, stören das Hörverstehen. Daher sollte die Audiospur mit dem Originalton gelöscht und durch eine eingesprochene Audioaufnahme ersetzt werden. Die originale Audiospur löschen Sie, indem Sie sie antippen, so mit einem gelben Rahmen markieren und anschließend mittels des Mülleimersymbols unten rechts löschen.

Durch Tippen auf das Mikrofonsymbol können Sie eine neue Audioaufnahme starten. Tippen

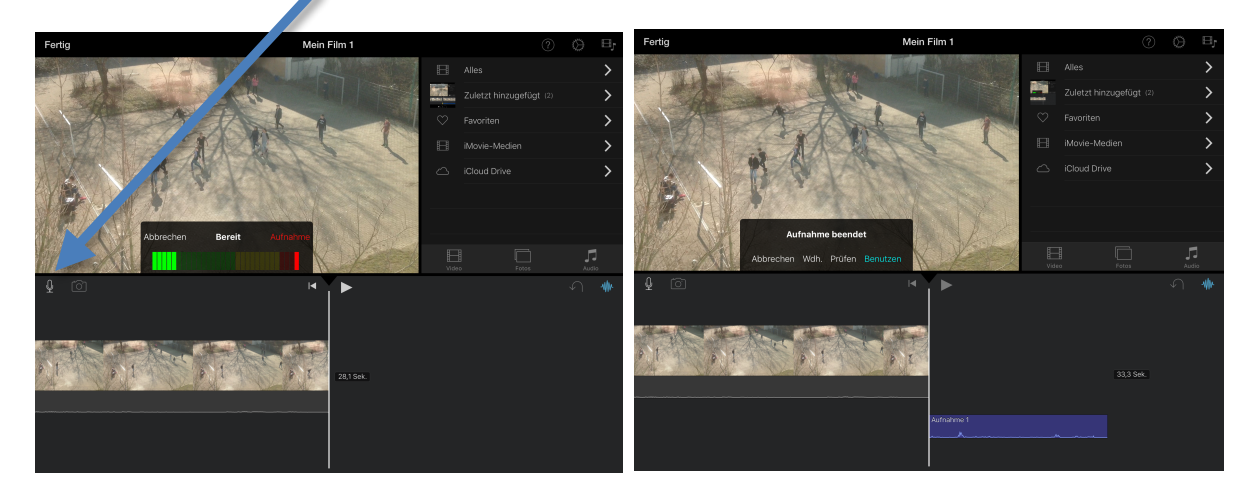

Sie auf Aufnahme beginnt automatisch ein Countdown rückwärts, damit Sie punktgenau mit dem Sprechen beginnen können. Nach Stoppen der Aufnahme können Sie auswählen, ob Sie die Aufnahme benutzen oder wiederholen (wdh.) wollen. Über Tippen auf Prüfen können Sie Ihre Aufnahme vor der Entscheidung anhören.

Die Audioaufnahme erscheint als blaue Spur unter der Filmspur und kann dort an die gewünschte Stelle des Films verschoben werden. Anschließend werden die Videoclips durch Teilen und Löschen oder durch einfügen von Standbildern an die Länge der Audioaufnahmen angepasst.

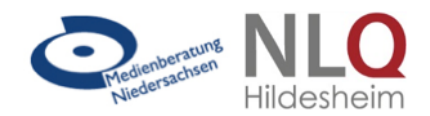

Nun können Sie einen Filmtitel sowie Untertitel hinzufügen. Dazu wählen Sie den gewünschten Clip durch Tippen aus (markiert durch gelben Rahmen). Durch Tippen auf das T-Symbol erscheint eine Auswahl von Titelvorlagen, die Sie wiederum durch Tippen auswählen. Im Bildschirmfenster erscheint dann der gewählte Titel und kann dort auch bearbeitet werden. Durch Antippen des Feldes "Titel steht hier" erscheint automatisch die Tastatur und der gewünschte Titel kann eingegeben werden.

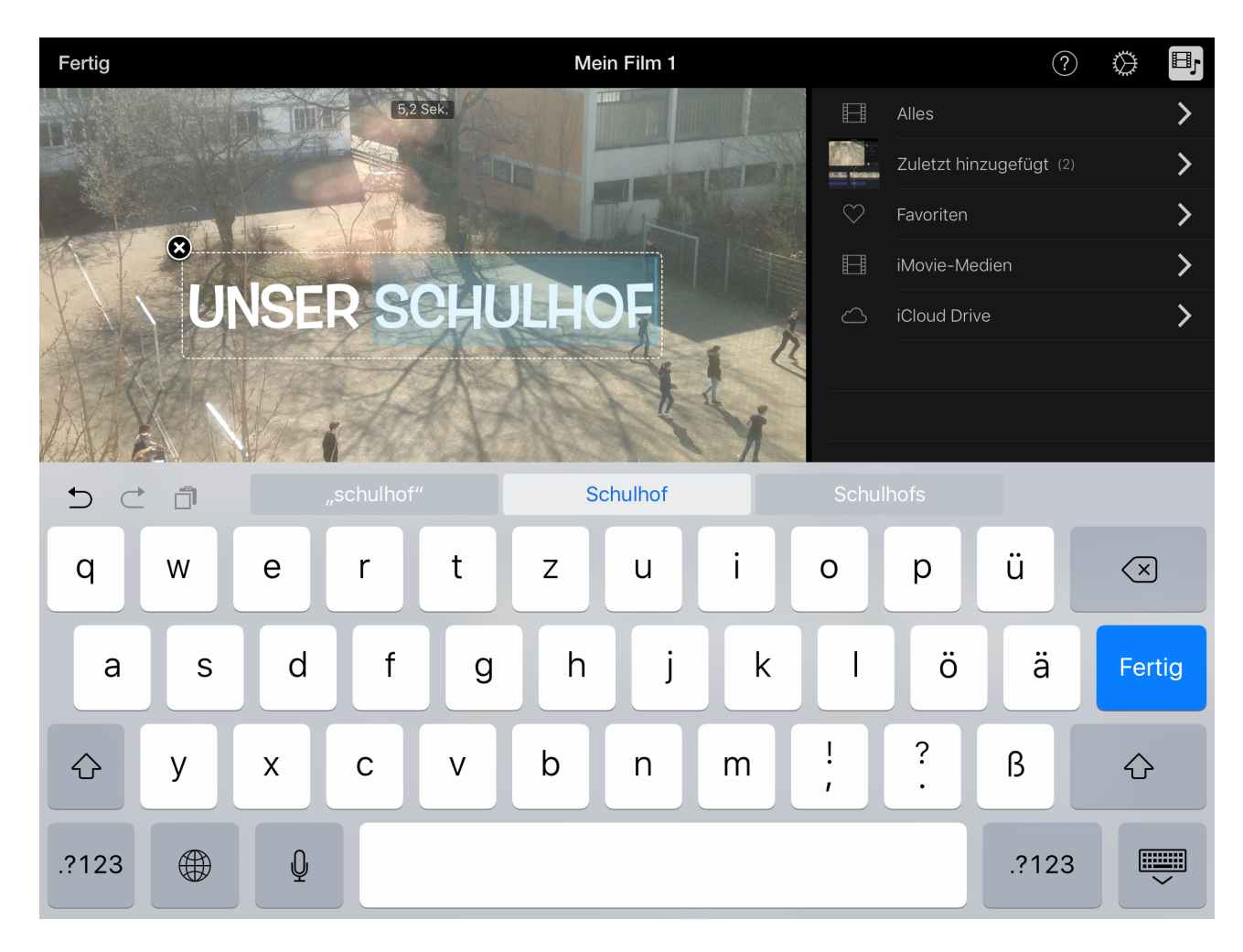

Wenn alle Videoclips mit eingesprochenem Text und Untertiteln versehen sind, kann der Film fertiggestellt und exportiert werden. Tippen Sie auf Fertig oben links wird der Film in wenigen Sekunden verarbeitet und in der Projektmediathek der App gespeichert.

Sie können den Film nun ansehen, erneut bearbeiten, löschen oder bereitstellen. Für den Export stehen Ihnen verschiedene Möglichkeiten zur Verfügung. So können Sie den Film etwa per Mail senden, zum Beispiel auf Facebook, YouTube oder Vimeo veröffentlichen oder ihn in der Tablet-Mediathek oder Ihrer Cloud speichern.

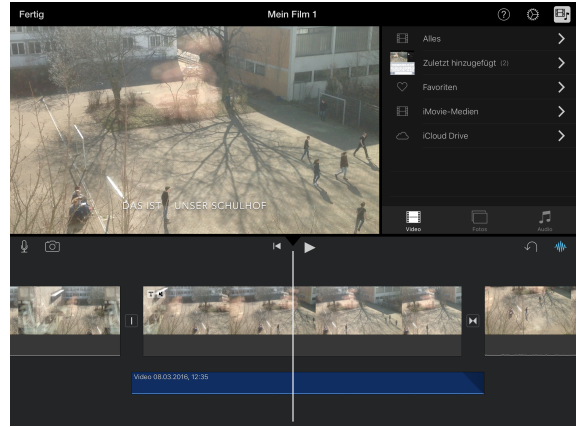

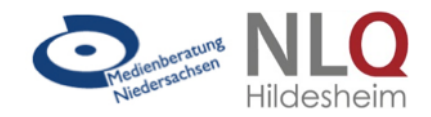

Da eine Veröffentlichung von Schülerfilmen aus Gründen des Bildrechts problematisch ist, empfiehlt es sich, die Erklärvideos über das Exportsymbol unten in der Mitte und Auswahl von Video sichern auf dem iPad oder auf dem Schulserver zu speichern.

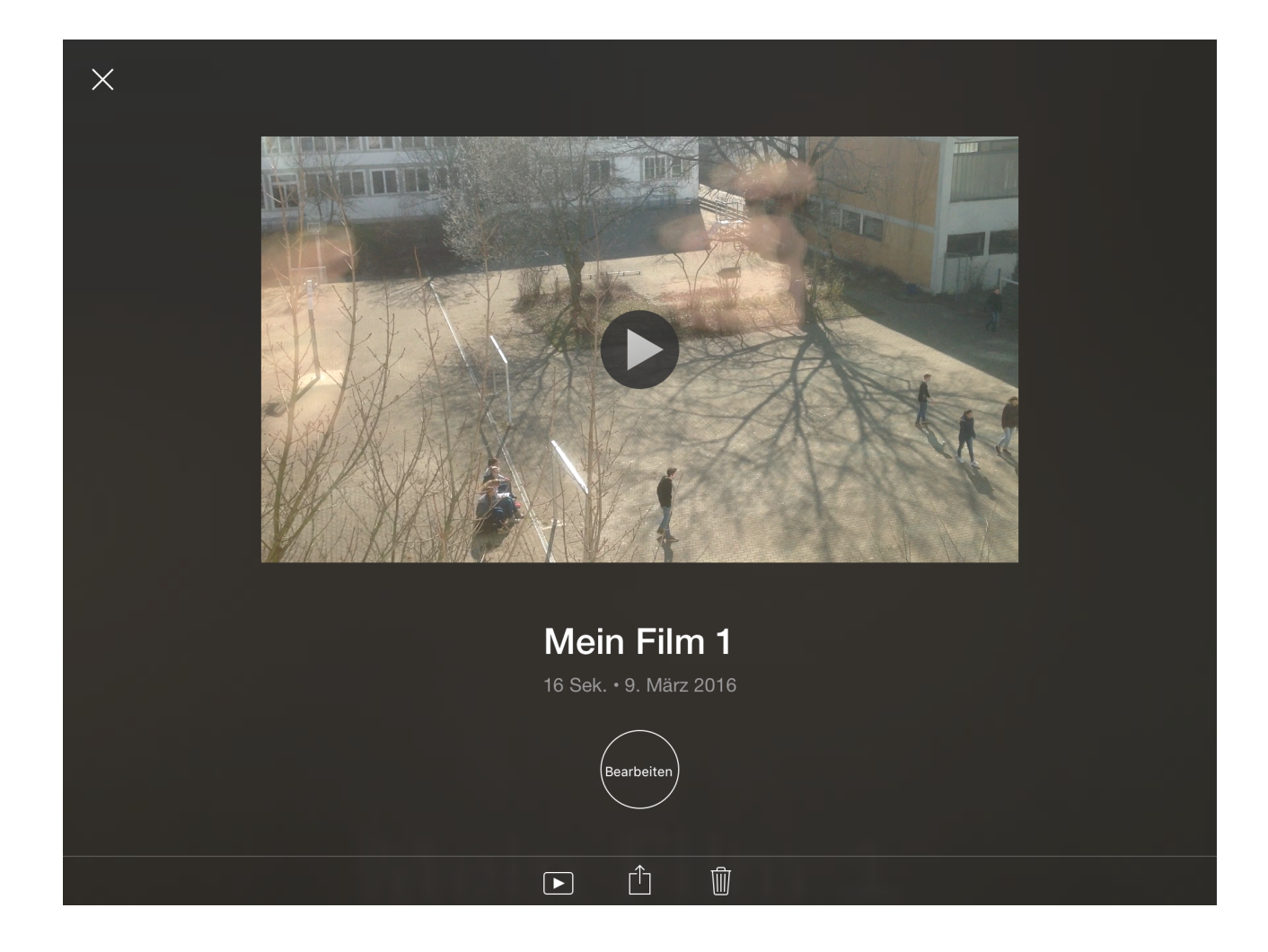

Durch Antippen des X-Symbols oben links gelangen Sie zur Projektmediathek der App. Sofern sie nicht manuell gelöscht werden, werden alle Projekte in der iMovie-Mediathek gespeichert und können später erneut bearbeitet werden.